## Petit tuto pour le bleue panel (Le menu bouton bleu d'une image Gemini)

IIIVotre dream doit être connecté au net III

Penser à désactiver le coupe feu de windows et coupe feu genre zone alarm, Bouton bleu de la télécommande 2 Addons Ok Download and install Ok Cam Ok Une liste doit apparaître Sélectionner la cam (camd3 / newcamd ou autre avec les flèches haut bas) Cliquez sur ok Une fois téléchargé un panneau s'ouvre Sélectionne yes Cliquez sur ok Vous revenez à cam Vous recommencez pour les cam suivants Une fois fait Vous allez sur keys Ok Une liste apparaît Vous sélectionnez les keys des cams que vous avez installé Même manipulations que pour les cams Une fois fait Exit Exit Exit Bouton bleu Ok Common interface > apparaît en haut Vous sélectionnez la cam que vous avez téléchargé avec les flèches >et<

Bouton vert

Vous rebootez votre dream

Bouton bleu Vous devez être sur la cam que vous avez sélectionnée Exit

Si vous avez une carte c+ou csat, mettre la carte dans slot du haut, puce en bas et enfoncé, attention dream éteinte et télécharger (dans le blue panel : 2 addon / Download and install / cam-config) la config qui correspond à la cam que vous utilisez.

Vous pourrez ainsi activer le slot dans lequel se trouve votre carte.